## Step-by-Step Process to Access Parkmobile Payment Records

Step 1: Go to <a href="https://parkmobile.io/">https://parkmobile.io/</a>

### Step 2: Sign in/Sign up.

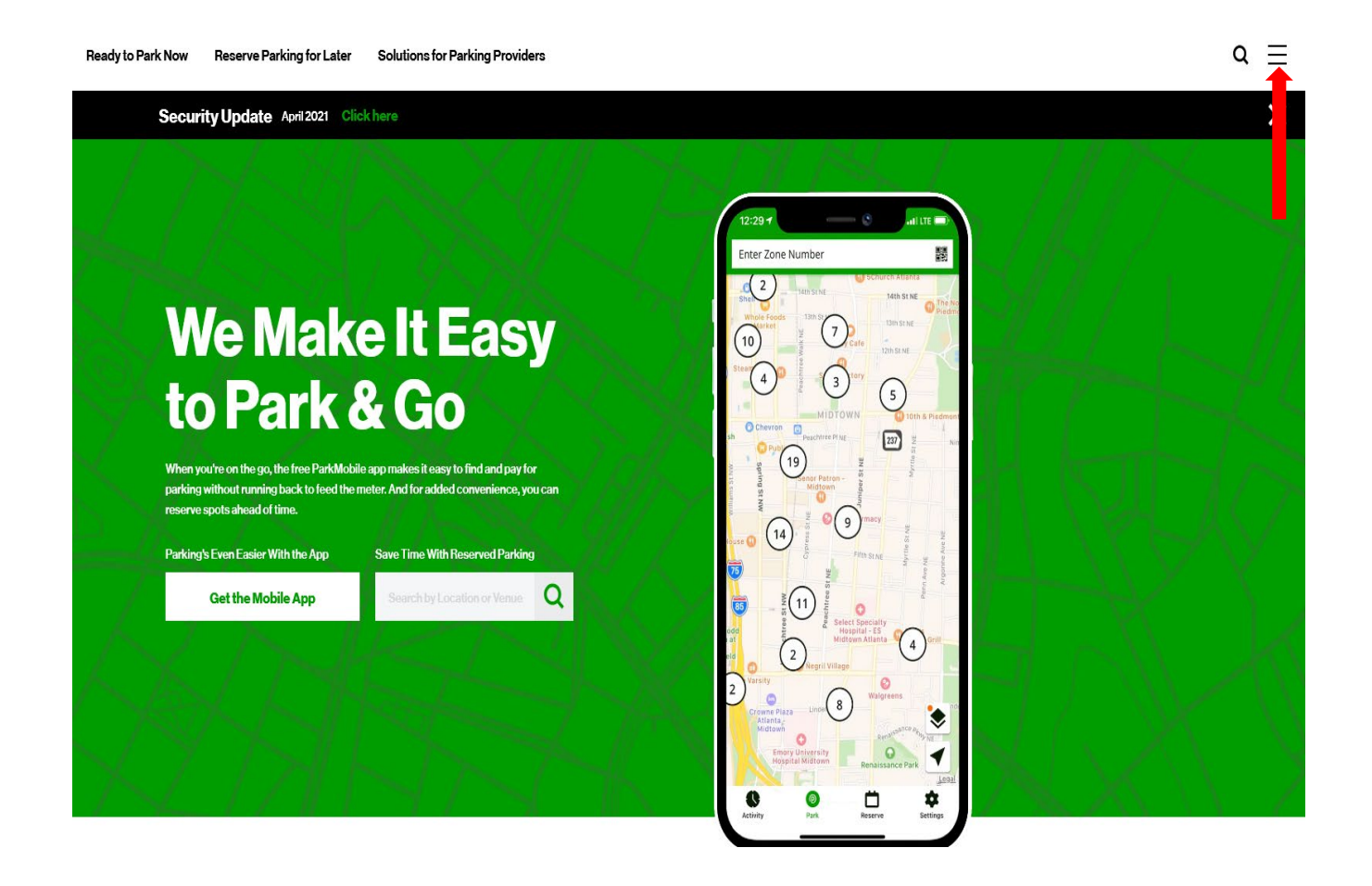

#### How it Works

Overview Tips & Demos ParkMobile Pro Google Pay Tolling

### Company

Locations

Locations

New York

San Francisco

Kansas City

Denver Oakland

Nashville

Chicago Austin Baltimore Atlanta

Washington DC

About Team Newsroom Careers ParkMobile Cares ParkMobile Labs Media Assets

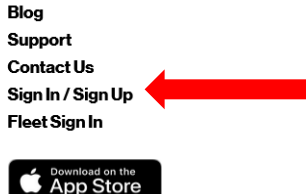

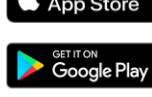

# Step 3: Click on "Personal Pages."

|          | $\sim 1/4 \sim 1/4$                                                                                | $\sim 11$              |
|----------|----------------------------------------------------------------------------------------------------|------------------------|
| Z        | ×                                                                                                  | 29                     |
| 1        | <b>Ready to Go?</b>                                                                                | E                      |
|          | Select from the options below to get started                                                       | Ľ                      |
| 5        | Sign In/Sign Up                                                                                    | rking 4 hou            |
| app n    | <b>Click here</b> to manage your ParkMobile Fleet account.                                         | Time required          |
| ieter. A | Click here to login to Personal Pages for visitor passes and adding                                | H                      |
| Sav      | subusers.                                                                                          | 3: Sele                |
| 42       | You can also pay for zone parking and reservation parking by downloading the <b>ParkMobile App</b> | ehicle:<br>s required* |
|          |                                                                                                    | Alyssa's Ford - (De    |

Step 4: Logon to your account.

| Parkmobile<br>A Smarter Way to Park          | North America           |  |  |  |  |
|----------------------------------------------|-------------------------|--|--|--|--|
| Log on                                       | Sign Up Now!            |  |  |  |  |
| Email address or mobile number:<br>Password: | ]                       |  |  |  |  |
| Remember me                                  |                         |  |  |  |  |
|                                              | Can't login? Continue > |  |  |  |  |
| Project: 9.4.8677.0 en-US                    |                         |  |  |  |  |

Step 5: Click on "Monthly Statements."

| North America                                                        |                                                                                               |  |  |  |  |  |
|----------------------------------------------------------------------|-----------------------------------------------------------------------------------------------|--|--|--|--|--|
| Home                                                                 |                                                                                               |  |  |  |  |  |
| Direct parking                                                       |                                                                                               |  |  |  |  |  |
| Start parking<br>Extend Parking<br>End parking                       | PAYING FOR PARKING JUST GOT BETTER                                                            |  |  |  |  |  |
| Management<br>My account<br>Users<br>Vehicles                        | Parkmobile provides you with a simpler method of paying for parking:<br>The Parkmobile Wallet |  |  |  |  |  |
| Alerts & Messages<br>Payment method<br>Membership type<br>Promotions | Click here to see where the Parkmobile Wallet is accepted.                                    |  |  |  |  |  |
| Overview<br>Monthly Statements<br>Parking History<br>Payment History | Sign Up for the Parkmobile Wallet.                                                            |  |  |  |  |  |
| Information                                                          |                                                                                               |  |  |  |  |  |

| Parkmo<br>A Smarter W                                                | bile<br>ay to Park PERSONAL PAGES |
|----------------------------------------------------------------------|-----------------------------------|
|                                                                      | North America                     |
| Home                                                                 |                                   |
| Direct parking<br>Start parking                                      | Overview                          |
| Extend Parking End parking                                           | Verview Year - 2019               |
| Management                                                           | > Year - 2018                     |
| Users<br>Vehicles                                                    | > Year - 2017                     |
| Alerts & Messages<br>Payment method                                  |                                   |
| Membership type<br>Promotions                                        |                                   |
| Overview<br>Monthly Statements<br>Parking History<br>Payment History |                                   |
| Information<br>Help                                                  |                                   |
| LOG OUT                                                              |                                   |

Step 6: Click on arrow to get drop down menu.

# Step 7: Click "Download" for a monthly "Sessions Statement"

| Parkmobil<br>A Smarter Way to                                        | e<br>o Park | PE                  | RS    |                 | PAGES |     |                 |
|----------------------------------------------------------------------|-------------|---------------------|-------|-----------------|-------|-----|-----------------|
|                                                                      |             |                     | North | America         |       |     |                 |
| Home                                                                 |             |                     |       |                 |       |     |                 |
| Direct parking<br>Start parking                                      | Over        | view                |       |                 |       |     |                 |
| Extend Parking<br>End parking                                        | Ove         | erview              |       |                 |       |     |                 |
| Management                                                           | N N         | ear - 2019<br>Aonth | Sessi | ions Statements |       | Cha | rges Statements |
| My account<br>Users                                                  | N           | /larch              | Ē     | Download        |       | Ē   | Download        |
| Vehicles                                                             | F           | ebruary             | Ē     | Download        |       | Û   | Download        |
| Alerts & Messages<br>Pavment method                                  | Ji          | anuary              | ₽     | Download        |       | Ē   | Download        |
| Membership type                                                      | > Y         | ear - 2018          |       |                 |       |     |                 |
| Promotions                                                           | > Y         | ear - 2017          |       |                 |       |     |                 |
| Overview<br>Monthly Statements<br>Parking History<br>Payment History |             |                     |       |                 |       |     |                 |
| Information                                                          |             |                     |       |                 |       |     |                 |
| Help                                                                 |             |                     |       |                 |       |     |                 |
| LOG OUT                                                              |             |                     |       |                 |       |     |                 |

Step 8: Review "Monthly Sessions Statement" and save/share as appropriate. Note "LPN/State" (i.e. license plate number), "Zone" and other key information.

| Open 🛛 🔁 G | en  🔁 Create 🕶 📄 🏟 🖨 📝 🖂 🕸 🖻 🎶 🕼 🕸 🔁 |                                         |           |                  |             |            |          |                |               | (        | Customize | •             |       |
|------------|--------------------------------------|-----------------------------------------|-----------|------------------|-------------|------------|----------|----------------|---------------|----------|-----------|---------------|-------|
|            | 1 / 1 💽 🖑 😐 💮 130% 🗸 🔚 🔛 Tools       |                                         |           |                  |             |            |          |                |               |          | Fill 8    | k Sign        | Comme |
| 1          | Month                                | Monthly Sessions Statement January 2019 |           |                  |             |            |          |                |               |          |           |               |       |
| Pa         | rkmol                                | bile                                    |           | trong<br>Yumber: |             |            |          |                |               |          |           |               |       |
| PARK       | NG MADE                              | SIMPLE                                  | Date:     |                  | 03-18-20    | 19         |          |                |               |          |           |               |       |
| Date       | Parking<br>Ref #                     | Location                                | LPN/State | Zone             | Start Time  | Stop Time  | Duration | Parking<br>Fee | Trans.<br>Fee | Discount | Tax       | Total<br>Cost |       |
| 1/31/2019  | 211872719                            | University of<br>Wisconsin Mad          |           | 258057           | 11:58:44 AM | 4:29:59 PM | 04:31:15 | \$7.00         | \$0.00        | \$0.00   | \$0.00    | \$7.00        |       |
|            |                                      |                                         |           |                  |             |            | Total:   | \$7.00         | \$0.00        | \$0.00   | \$0.00    | \$7.00        |       |
|            |                                      |                                         |           |                  |             |            |          |                |               |          |           |               |       |